# シラバス検索システム 操作説明

#### ◆シラバス検索システムの操作方法

シラバス検索システムにアクセスすると、以下のような検索画面が表示されます。検索条件を設定し、科目の絞込 みを行います。

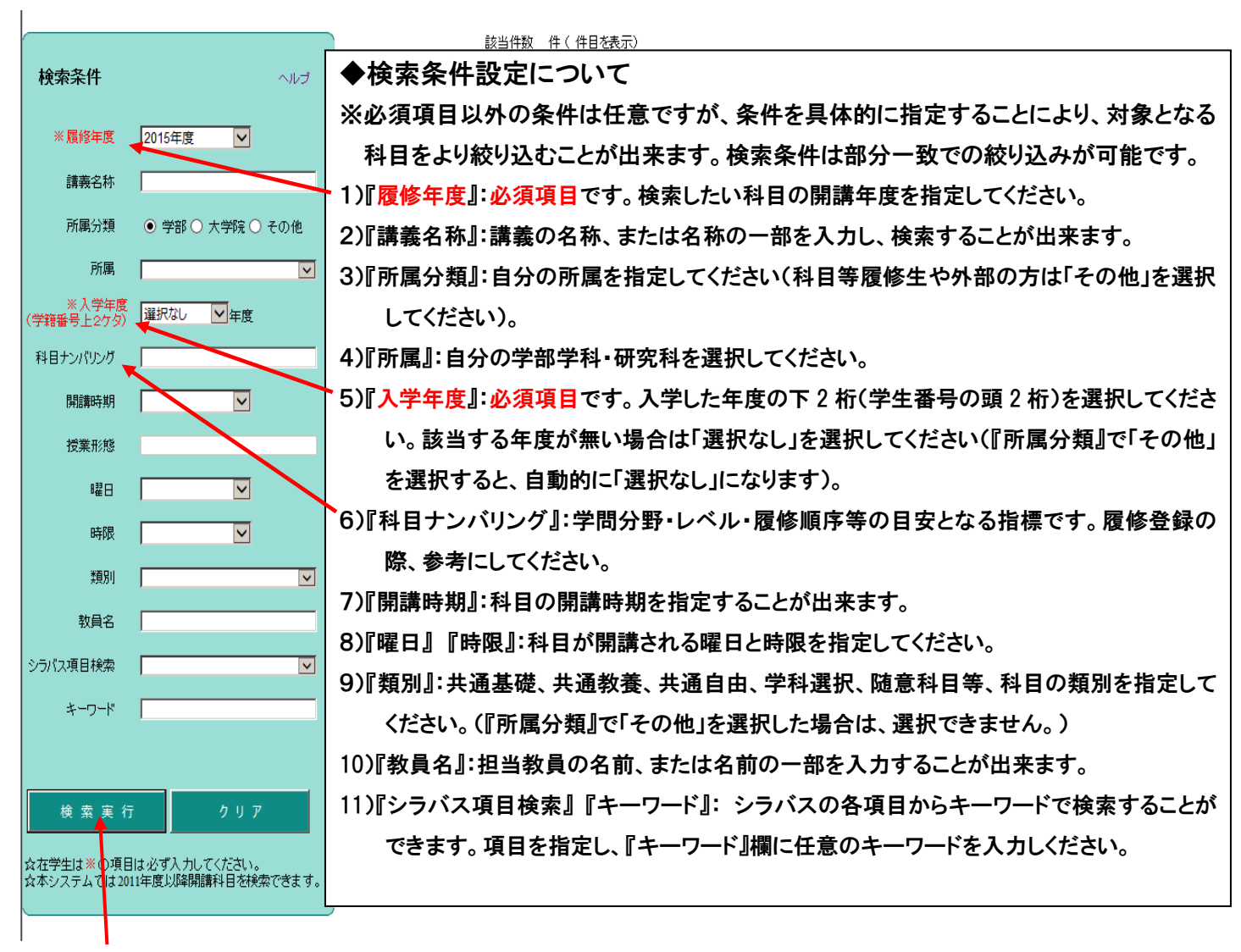

検索条件を設定した後に、『検索実行』ボタンをクリックすると、対象となる科目一覧が画面右側に表示されます。 『クリア』ボタンをクリックすると、設定した条件が消去され、初期の状態に戻ります。

◆該当科目の表示

検索条件を指定し、「検索実行」ボタンをクリックすると、以下の画面のように該当科目の一覧が右側に表示され ます。

★入学年度、学部・学科により、同一科目でも履修類別・単位が異なるものがありますので、必ず「履修要項」で 確認の上、履修したい科目の類別に間違いが無いか確認をしてください。

#### 【検索条件例】

開講年度(必須):2014 所属分類:学部 所属:経済学部経済学科 入学年度(必須):14 類別:共通基礎科目 世界市民

| <ul> <li>※屈修年度 2014年度 ●</li> <li>請表名称</li> <li>所属分類 ● 学部 ○ 大学院 ○ その他</li> <li>所属 世界学部 経営学科 ●</li> <li>(学習番号上27分)</li> <li>科目ナンパリング</li> <li>利目井ンパリング</li> <li>利目大川 ●</li> <li>投業形修</li> <li>総合 ●</li> <li>総合 ●</li> <li>第301 共通基督和目世界中島</li> <li>ションパス項目検索</li> <li>キーワード</li> <li>検 索 実 行 ク ビア</li> </ul>                                                                                                    | 検索条件                     | ヘルプ                               |  |
|----------------------------------------------------------------------------------------------------|--------------------------|-----------------------------------|--|
| <ul> <li>請務名称</li> <li>所属分類</li> <li>● 学部 ○ 大学院 ○ その他</li> <li>所属</li> <li>ビュデジ ビュデジ マ</li> <li>ビュデジ ビュデジ マ</li> <li>14 ● 年度</li> <li>74日ナンパング</li> <li>時間時期</li> <li>「支業形態</li> <li>昭日</li> <li>「支業形態</li> <li>昭日</li> <li>「支業形態</li> <li>昭日</li> <li>「支素形態</li> <li>「支素形態</li> <li>「支素形態</li> <li>「支素形態</li> <li>「支素形態</li> <li>「支素形態</li> <li>「支素形態</li> <li>「支素形態</li> <li>「支素形態</li> <li>「支素のののののののののののののののののののののののののののののののののののの</li></ul>                                                                                                    | ※ 履修年度                   | 2014年度 🔽                          |  |
| <ul> <li>所属分類</li> <li>● 学部</li> <li>人学院</li> <li>その他</li> <li>所属</li> <li>住頂字部</li> <li>住頂字部</li> <li>住頂字部</li> <li>ビ原字部</li> <li></li> <li>(学習部等上全ケジ)</li> <li>14</li> <li>(学習部等上全ケジ)</li> <li>料目ナンパリング</li> <li>期間時期</li> <li>「</li> <li>授業形態</li> <li></li> <li></li> <li< th=""><th>講義名称</th><th></th><th></th></li<></ul> | 講義名称                     |                                   |  |
| 所属 世祖学部 理由学科                                                                                                    | 所属分類                     | ● 学部 ○ 大学院 ○ その他                  |  |
| <ul> <li>※入学生度<br/>(学習番号上シグジ)</li> <li>詳目ナンパリング</li> <li>問題時時期</li> <li>「支業形態</li> <li>曜日</li> <li>「支</li> <li>時限</li> <li>「</li> <li>一</li> <li>一</li> <li>数月名</li> <li>シンパス項目検索</li> <li>キーワード</li> <li>技業実行</li> <li>クゾア</li> </ul>                                                                                                    | 所属                       | 経済学部 経済学科                         |  |
| 科目ナンパリング       開館時期       技業形態       曜日       時限       第別       共通経営科目       数員名       シラパス項目検索       メーワード       検索実行       クゾア                                                                                                    | ※ 入学年度<br>(学籍番号上2ケタ)     | 14                                |  |
| <ul> <li>問題時期</li> <li>「</li> <li>「</li> <li>(</li> <li>」</li> <li>(</li> <li>」</li> <li>」</li> <li>(</li> <li>」</li> <li>」&lt;</li></ul>                  | 科目ナンバリング                 |                                   |  |
| 授業形態<br>端日 ×<br>時限 ×<br>期別 注意品等和日世界の良 ×<br>教員名 ×<br>シラバ(2)項目純粋 ×<br>キーワード ×<br>検 索 実 行 2 1 P                                                                                                    | 開講時期                     |                                   |  |
| 昭日 ▼     時限     「▼     市政     市政     「市法品留福田 世界市長 ▼     教員名     「     シラバス項目検索     マーード     た地品留福田 世界市長     マ     マ     キーワード     た     夜 索 実 行     ク ビア                                                                                                    | 授業形態                     |                                   |  |
| 時限 ▼       週別     共通品留料目 世界市民 ▼       数員名     ▼       シラバス項目検索     ▼       キーワード     ▼       検索実行     クェア                                                                                                    | 曜日                       |                                   |  |
| 2週別 <u>FialaGine WR+0</u> ▼     数目名     シラバス項目検索     キーワード     検 索 実 行 クェア                                                                                                    | 時限                       |                                   |  |
| 教員名     シラパス項目検索     メーワード     検 索 実 行     クリア                                                                                                    | 類別                       | 共通基礎科目 世界市民 🔽                     |  |
| Sつパス項目検索<br>キーワード<br>検索実行 クェア                                                                                                    | 教員名                      |                                   |  |
| キーワード<br>検索実行 りょア                                                                                                    | シラバス項目検索                 | ×                                 |  |
| 検索実行 り ア                                                                                                    | キーワード                    |                                   |  |
| 検索実行クリア                                                                                                    |                          |                                   |  |
|                                                                                                    | 検索実行                     | 2 Y P                             |  |
| ☆在学生は※の項目は必ず入力」てくたさい。<br>☆本システムでは2011年度以ば開講科目を検索できます。                                                                                                    | ☆在学生は※の項目<br>☆本システムでは201 | は必ず入力してください。<br>1年度以近開講科目を検索できます。 |  |

| 該当件数 20件(1-20 | 件目を表示)                       |         |           |                   |     |  |
|---------------|------------------------------|---------|-----------|-------------------|-----|--|
| 分類            | 講義名称                         | 教員名     | 開講時期      | 曜時1               | 曜時2 |  |
| 共通基礎科目 世界市民   | 世界市民-医と倫理と人権 <春>             | 永水 裕子   | 春学期       | 月4                |     |  |
| 共通基礎科目 世界市民   | 世界市民一異文化マネンメント 01<春>         | 今木 秀和   | 春学期       | 月1                |     |  |
| 共通基礎科目 世界市民   | 世界市民一異文化マネジメント 02<秋>         | 今木 秀和   | 秋学期       | 木3                |     |  |
| 共通基礎科目 世界市民   | 世界市民-移民とそう文化 <春>             | 日下 隆平   | 春学期       | 火4                |     |  |
| 共通基礎科目 世界市民   | 世界市民-環境· 権·国際理解 01<春>        | 野尻 亘    | 春学期       | 木3                |     |  |
| 共通基礎科目 世界市民   | 世界市民-環境 人権·国際理解 02<秋>        | 野尻 亘    | 秋学期       | 木2                |     |  |
| 共通基礎科目 世界市民   | 世界市民-環境問題へのアブローチ <春>         | 大倉 季久   | 春学期       | 水1                |     |  |
| 共通基礎科目 世界市民   | 世界市民 - ローバル化する社会に生きる <秋>     | 篠原 千佳   | 秋学期       | 火3                |     |  |
| 共通基礎科目 世界市民   | 世界市民 世界の水・日本の水 <春>           | 矢根 眞二   | 春学期       | 木1                |     |  |
| 共通基礎科目 世界市民   | 世界市民一戦争と正義一日本を巡る国際法上の諸問題 <秋> | 松村 昌廣   | 秋学期       | 月4                |     |  |
| 共通基礎科目 世界市民   | 世界7月日-中国社会と海外華人 <秋>          | 過 放     | 秋学期       | 金3                |     |  |
| 共通基礎科目 世界市民   | 世界市民-中国の民族問題を考える 01<春>       | 原山 煌    | 春学期       | 月3                |     |  |
| 共通基礎科目 世界市民   | 世界市民-中国の民族問題を考える 02<秋>       | 原山 煌    | 秋学期       | 木1                |     |  |
| 共通基礎科目 世界市民   | 世界市民-天皇制について考える <秋>          | 鈴木 健    | 秋学期       | 月1                |     |  |
| 共通基礎科目 世界市民   | 世界市民-東南アジア入門 <秋>             | 深見 純生   | 秋学期       | 水1                |     |  |
| 共通基礎科目 世界書字   | #男士兄―ロオシマがわの利本司法制度 イキト       | 大ク保 エナ  | 本学研       | - <del>0</del> -2 | _   |  |
| 共通基礎科目 世界     | **** クチャナ シリックナスレーション・ション    |         | +         | -                 |     |  |
| 共通基礎科目 世界     | ▼語義石がをソリックすると、ンフハスかり         | リハーンで表示 | トゥれま      | <b>9</b> o        |     |  |
| 共通基礎科目 世界     |                              |         | 107 L 107 | <u>//</u> 4       |     |  |
| 共通基礎科目 世界市民   | 世界市民一リトル東京とチャイナタウン <秋>       | 串田 久治   | 秋学期       | 火2                |     |  |
| <前ページ 1 次ページ> |                              |         |           |                   |     |  |
|               |                              |         |           |                   |     |  |

『講義名称』、『開講時期』、『曜日』、『時限』、『教員名』等を入力または指定し、『検索実行』ボタンをクリックすると、 表示されている科目を更に絞り込むことが出来ます。

### ◆シラバスの表示

内容を確認したい科目の講義名称をクリック すると、シラバスが別ページで表示されます。 ※シラバスのページ下部

| の他・備考(担当教員用)   |  |  |
|----------------|--|--|
| 参考資料は授業中に配布する。 |  |  |
| 諸考(管理者用)       |  |  |
|                |  |  |

## ◆シラバスの印刷/保存

表示されたシラバス画面の下部にある『印刷』ボタンをクリックすると、PDF 形式のシラバスが表示されます。 印刷する場合は、プリンターのアイコンをクリックして下さい。データとして保存する場合は、フロッピーディスクの アイコンをクリックして下さい。 ※PDF 形式シラバス・印刷/保存用画面

| 🖉 http | ://gai | a1 ie9/Gakusei/web/User/MOM/Syllal   | bus/MOMwebGaku | ıse iSyllabusSansho/UL/MOM | webWSL_GakuseiS - 1 | # 🔳 🗖 🔀  |
|--------|--------|--------------------------------------|----------------|----------------------------|---------------------|----------|
|        | B      | 🚑 - 🧅 🔶 1 / 1 🛛 🖲 🖲                  | 87.1% -        | 検索                         |                     |          |
| Ľ      |        | 講義名: 異文化間コミュニケーション論 01<春集><br>曜時1:火2 |                | 曜時2:金1                     |                     | <u>^</u> |